## HBG

**Operator's Manual** 

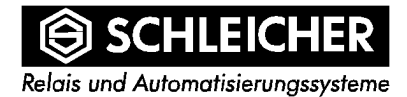

#### Instructions for HBG hand-held terminal

Copyright by SCHLEICHER GmbH & Co. Relais-Werke KG 1996

SCHLEICHER GmbH & Co. Relais-Werke KG Pichelswerderstraße 3-5 D-13597 Berlin

Phone ++49 30 33005 - 330 Fax ++49 30 33005 - 305

Version 05/98 Part no. 322 133 74 Subject to alterations

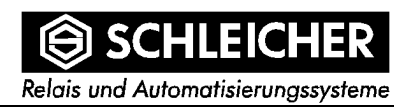

## **HBG** hand-held terminal

#### Purpose of this Operator's Manual

This operator's manual supports the project planning, programming, installation, commissioning and maintenance of the HBG hand-held terminal.

#### **Target Group**

This manual is written for trained personnel with specialised knowledge. There are special demands on the selection and education of the personnel, which work on the automation system (for example: electrical engineers or trained and skilled worker). Refer to chapter "1.4 Qualified Operator" for more details.

#### Trademarks

MS-DOS is a trademark of Microsoft Corporation.

WINDOWS is a trademark of Microsoft Corporation.

IBM is a trademark of International Business Machines.

SCHLEICHER

Relais und Automatisierungssysteme

# Contents

| 1 | Safe                                                                                    | ety notes                                                                                                    | 6           |  |  |
|---|-----------------------------------------------------------------------------------------|----------------------------------------------------------------------------------------------------|-------------|--|--|
|   | 1.1                                                                                     | Warnings and symbols                                                                                                    | 6           |  |  |
|   | 1.2                                                                                     | Fundamental safety regulations                                                                                                  | 7           |  |  |
|   | 1.3                                                                                     | Suitable applications                                                                                                    | 7           |  |  |
|   | 1.4                                                                                     | Qualified Operators                                                                                                    | 8           |  |  |
|   | 1.5                                                                                     | Project planning, programming, installation and commissioning                                                                   | 8           |  |  |
|   | 1.6                                                                                     | Maintenance                                                                                                    | 9           |  |  |
|   | 1.7                                                                                     | Dangers due to electrical energy                                                                                                | 9           |  |  |
| 2 | Intr                                                                                    | Introduction1                                                                                                    |             |  |  |
|   | 2.1<br>2.1.<br>2.1.<br>2.2                                                              | Conventions of representation in this operator's manual 1   1 ESC sequences 1   2 Representation of keys 1   Software version 1 | 1<br>1<br>1 |  |  |
| 3 | SET                                                                                     | UP functions1                                                                                                    | 2           |  |  |
|   | 3.1                                                                                     | SELFTEST1                                                                                                    | 2           |  |  |
|   | 3.2                                                                                     | ADJUSTMENT1                                                                                                    | 4           |  |  |
|   | 3.3                                                                                     | SAVE1                                                                                                    | 5           |  |  |
|   | 3.4                                                                                     | EXIT1                                                                                                    | 5           |  |  |
| 4 | Keypad1                                                                                 |                                                                                                    |             |  |  |
|   | 4.1                                                                                     | Keycode, Scancode and LED addresses1                                                                                            | 6           |  |  |
| 5 | Dis                                                                                     | play2                                                                                                    | 20          |  |  |
|   | 5.1                                                                                     | Setting the brightness                                                                                                    | 21          |  |  |
|   | 5.2 Controlling the cursor 21   5.2.1 VT100 sequences 21   5.2.2 Televideo sequences 22 |                                                                                                    |             |  |  |
| 6 | PCX image output23                                                                      |                                                                                                    |             |  |  |
| 7 | Terminal query23                                                                        |                                                                                                    |             |  |  |
| 8 | Activation of LEDs23                                                                    |                                                                                                    |             |  |  |
| 9 | Connections                                                                             |                                                                                                    |             |  |  |

## SCHLEICHER

| 9.1  | Connector pin assignment              | 24 |
|------|---------------------------------------|----|
| 9.2  | Interfaces on the Promodul-U          | 26 |
| 10   | Technical data                        | 27 |
| 11   | Dimension drawing                     | 29 |
| 11.1 | 1 Front view                          | 29 |
| 11.2 | 2 Position and size of mounting holes | 29 |
| 11.3 | 3 Side view                           | 30 |
| 12   | Index                                 | 31 |

1 Safety notes

### 1.1 Warnings and symbols

Safety notes and warnings are marked within this manual to help avoid danger to personal health and damage to property.

| <u>/</u><br>Warning | This symbol indicates that death, serious bodily injury or considerable property damage may occur if the corresponding precautionary measures are disregarded. |
|---------------------|----------------------------------------------------------------------------------------------------|
| <u>Marning</u>      | This symbol indicates that death, serious bodily injury or considerab property damage may occur if the corresponding precautionary measures are disregarded.   |

| amage may<br>are disregarded. |
|-------------------------------|
| ai<br>ai                      |

### 1.2 Fundamental safety regulations

SCHLEICHER automation systems include controllers, as well as controller components (modules), module racks, cables, operator panels and the software for programming, commissioning and operating the systems. This manual only describes one part of the automation system.

Relais und Automatisierungssysteme

SCHLEICHER automation systems have been developed and manufactured in accordance with the European EN 61131-2 product standard for programmable controllers and the German DIN VDE 0160 standard. These standards meet all the safety requirements of the 89/392/EEC machine guideline (European standard EN 60204-1) concerning programmable controllers.

The automation systems will not cause any risk for the health of persons or damage to property if they are used correctly. However, danger may arise when control elements such as motors, hydraulic aggregates etc. or live actuators, machines or other mechanical equipment are connected, or if insufficiently qualified personnel perform improper project planning, installation, maintenance or operation.

### **1.3 Suitable applications**

These automation systems have been developed and build with stateof-the-art technology and on the basis of approved safety guidelines. Nevertheless, danger to the health and the lives of the users or other persons, or damage to machines, plant and other properties can still arise.

The automation systems may be used only as directed, and under flawless technical conditions - and the safety guidelines must be observed. The faultless and safe operation of the controller calls for proper transport, proper storage and installation, as well as careful service and maintenance. In particular, any disturbances affecting the safety of the system must be dealt with immediately.

The automation systems are intended exclusively for the control of machines and plant.

No other use of the automation systems is allowed. The manufacturer cannot be held liable for damage caused by unintended usage.

Note the described instructions about the mechanical and electric construction, about commissioning, maintenance and about the use of the controller to ensure safe and reliable operation.

### **1.4 Qualified Operators**

| Warning | All project planning, installation and maintenance work on the automation system may only be carried out by trained personnel (e.g.: skilled electrical fitters, electrical engineers). |
|---------|----------------------------------------------------------------------------------------------------|
|         | The personnel must be familiar with the safety requirements of automation systems.                                                                                                    |
|         | The operators must be trained to deal with the controller and must be familiar with the operating instructions in this manual.                                                          |
|         | The personnel must be qualified, with appropriate training and the authority to perform commissioning and maintenance operations.                                                       |

### 1.5 Project planning, programming, installation and commissioning

Usually, the automation system forms part of a larger system or plant used to control machines. The manufacturers and users of these machines must pay attention to the 89/392/EEC guideline during project planning, installation and commissioning of the automation system.

In particular cases, national accident prevention regulations such as VBG 4.0 must be observed.

All safety devices of the machine being controlled must operate faultlessly, regardless of the controller status. The emergency stop devices must be effective in all controller operating modes.

The power supply of all the actuators being controlled must be switched off when an emergency stop has to be made,. A safety relay (e.g.: SCHLEICHER type SNO 2002-24) can be used for the purpose.

Precautions must to be taken so that an interrupted controller program can restart faultlessly following power failures or deviations from the rated voltage. In the process, care must be taken to ensure that a dangerous operating mode of the controller can never occur. If necessary, an emergency stop must be made by force.

In order that a cable break (short-circuit) on a signal line does not lead to an undefined controller status, appropriate safety precautions must be taken with the I/O- hardware and software coupling.

Control unit facilities and their corresponding operator terminals must be protected against unintended operation.

### 1.6 Maintenance

If measurement or testing needs to be made on the active device, the guidelines and instructions of the VBG 4.0 accident prevention regulation must be followed. Suitable electrical equipment and instruments should be used.

Repairs to controller components may only be carried out by authorized personnel. Unauthorized opening and unqualified actions or repairs could lead to bodily injuries or damage to property.

Before opening the control devices, they must always be isolated from the power supply (open the disconnector or remove the power plug).

Controller modules may only be changed under off-circuit conditions. Observe the assembly guidelines when disassembling or installing controller modules.

When changing fuses, only those types that are specified in the system's technical data description may be used.

When changing batteries, only those types which are specified in the system's technical data description may be used. Used batteries should be disposed as toxic waste.

### 1.7 Dangers due to electrical energy

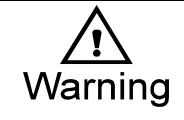

After opening the switch cabinet or removing the enclosure, beware that certain parts of automation system carry voltage liable to cause danger.

The user must prevent unauthorized and improper interventions by the operator (e.g.: by locking the switch cabinet).

The operator must be familiar with all hazards and danger potentials possible at commissioning, maintenance and operating, in accordance with the instructions in this manual.

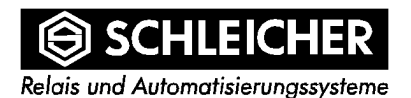

### 2 Introduction

The hand-held terminal has been developed for application- and customer-specific representation of inputs/outputs of process parameters and messages. The unit can be used to visualize simple processes, with particular reference to CNC. This terminal is functionally compatible with the UTE 2/CNC universal terminal.

As with the UTE 2/CNC, this unit also has a large-surface LCD display. Until now this was only usual on units in higher price categories.

Softkeys and freely letterable function keys with LED display provide for optimal adaption for the application.

The ergonomically shaped housing is particularly striking. It allows effortless working even over longer periods.

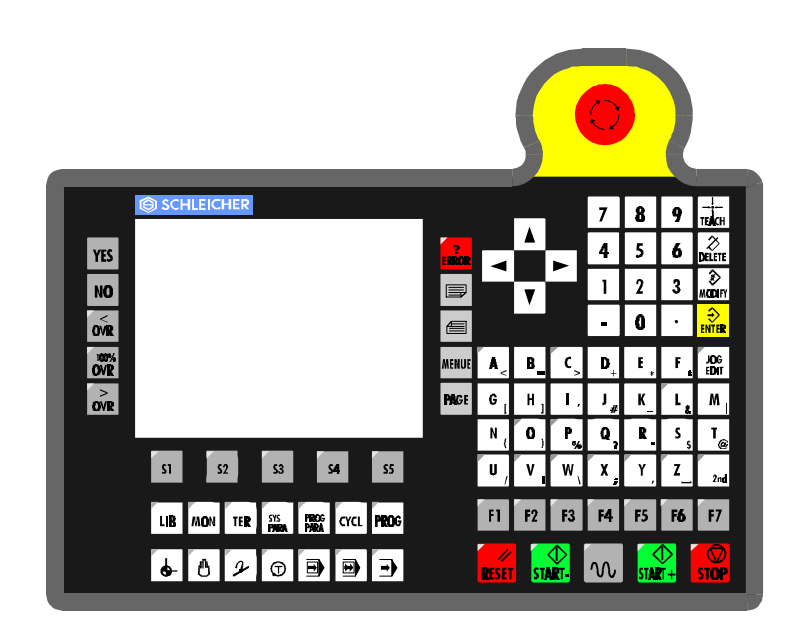

### 2.1 Conventions of representation in this operator's manual

### 2.1.1 ESC sequences

Escape sequences (ESC sequences) are explained in the operator's manual. The following rules apply:

Hexadecimal numbers are represented with the h symbol as follows.

#### 15h = hex number 15 = decimal number 21

For \$1B ESC is written

#### ESC = 1Bh = hex number 1B = decimal number 27

Spaces in the ESC sequences are inserted solely to improve legibility of the representation. They are not a component of the sequence.

#### ESC [ A stands for ESC[A

The following parameters are used for decimal numbers in the ESC sequences:

#### Pc, Pl, Pm, Pn, Ps

#### 2.1.2 Representation of keys

In text angle brackets enclose representations of keys. Example:

<ENTER> for the enter key or <3> for the numbered key 3

#### 2.2 Software version

The operator's manual relates to the software version 96.18

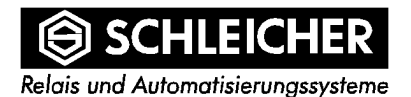

### **3 SETUP functions**

The setup menu is reached using the key combination <2nd><MENU>

The following main menu appears:

| SELFTEST                                                      | ADJUSTMENT                                          | SAVE      | EXIT      |
|---------------------------------------------------------------|-----------------------------------------------------|-----------|-----------|
| LED<br>KEYBOARD<br>DISPLAY<br>CHANNEL<br>DEADMAN<br>BACKLIGHT | UHG-MODE<br>2nd-LOCK<br>CHANNEL<br>FONT<br>STAND BY | YES<br>NO | YES<br>NO |

CURSOR LEFT/RIGHT -> SELECT MAIN-MENU CURSOR UP/DOWN ----> SELECT SUB-MENU

The four main menu items are selected using the cursor keys.

Left/right. The selection of individual operations is facilitated by the menu guide, visible in the lower area of the display.

### 3.1 SELFTEST

- 1. The following functions are tested within this main menu item:
- a) LEDs
- b) Keypad
- c) LC display
- d) Interfaces (RS232 & RS422)
- e) Deadman switch
- d) Backlight

#### a)

Selecting this submenu item causes all LEDs to be switched on and off in a one-second cycle. If any key is operated an individual test is carried out. The LEDs are selected one after the other ("sequence light").

Relais und Automatisierungssysteme

#### b)

During the keypad test the scancode or the keycode, depending on the key operated, is represented on the display. (Abort with <ENTER>)

c)

Vertical and horizontal bars, approx. 5 pixels wide, must flash alternately (cycle approx. 1s)

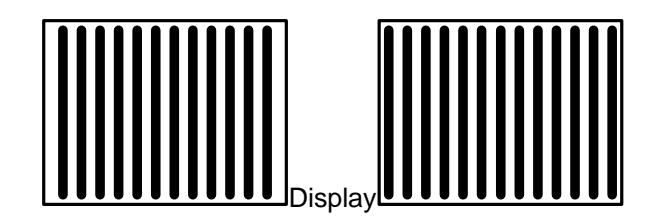

1st Phase

```
2nd Phase
```

| •           |  |
|-------------|--|
|             |  |
|             |  |
|             |  |
|             |  |
|             |  |
|             |  |
|             |  |
|             |  |
|             |  |
|             |  |
|             |  |
|             |  |
|             |  |
|             |  |
| II )isnlavl |  |
| Display     |  |

3rd Phase

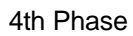

#### d)

With the assistance of a shorting plug (TxD and RxD bridged) and selection of the corresponding interface (via the ADJUSTMENT main menu), the ASCII character set is transferred, compared and displayed.

#### e)

If this menu item is selected the deadman contact is tested. "Deadman: --> on / off" appears as text, depending on setting.

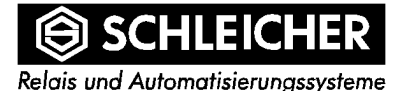

### 3.2 ADJUSTMENT

All control mode types can be found in the "adjustment" main menu item. They can be set in the respective operating mode using the ENTER key.

#### a) UHG-MODE

- b) 2nd-LOCK
- c) CHANNEL
- d) FONT
- e) STAND BY

#### a)

By selecting ("ON"), the compatibility mode for the UHG operator panel is created. (Default: OFF)

#### b)

The 2nd-Lock control mode allows automatic locking of the <2nd> key and additional operation of another key. In "Unlock" mode the <2nd> key is returned after operation of another key. (Default: LOCK)

#### c)

Interface switching between RS232 and RS422 is selected with the <ENTER> key. The respective setting is not accepted until HBG setup has been quit. (Default: RS232)

#### d)

An 8x10 font is selected as standard, but can be replaced by a loadable font. This loadable character set can only be downloaded via the RS232 interface. (Default: DEFAULT)

#### e)

The stand by mode allows the backlight to be switched off (time out approx. 10 min.), to prolong the life of the fluorescent tubes. Pressing any key reactivates the light. (Default: OFF)

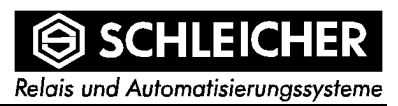

### 3.3 SAVE

All settings which have been carried out in the ADJUSTMENT main menu can be saved permanently in the internal flash memory.

### 3.4 EXIT

If "YES" is acknowledged all alterations to setup are accepted by the operating system and HBG setup is quit. But the data is not saved.

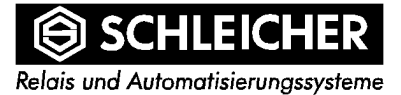

### 4 Keypad

The keypad comprises mechanical short-stroke keys with key forms.

Some keys on the keypad are provided with a second function. The second function is active in second mode (2nd key). The <2nd> key is processed only internally in the HBG. The control state of the <2nd> key is indicated by the LED integrated in the key.

### 4.1 Keycode, Scancode and LED addresses

| Кеу | Scancode | Designation  | Keycode | LED<br>byte/bit |
|-----|----------|--------------|---------|-----------------|
|     |          |              |         |                 |
| S1  | 40       |              |         |                 |
| S2  | 41       | Cursor up    | 6fh     |                 |
| S3  | 42       |              |         |                 |
| S4  | 43       | 7            | 37h     |                 |
| S5  | 44       | 8            | 38h     |                 |
| S6  | 45       | 9            | 39h     |                 |
| S7  | 46       | Teach        | 03h     |                 |
| S8  | 47       |              |         |                 |
| S9  | 48       | Cursor left  | 70h     |                 |
| S10 | 49       |              |         |                 |
| S11 | 4A       | Cursor right | 73h     |                 |
| S12 | 4B       | 4            | 34h     |                 |
| S13 | 4C       | 5            | 35h     |                 |
| S14 | 4D       | 6            | 36h     |                 |
| S15 | 4E       | Delete       | 7fh     |                 |
| S16 | 4F       |              |         |                 |
| S17 | 50       |              |         |                 |
| S18 | 51       | Cursor down  | 72h     |                 |
| S19 | 52       |              |         |                 |
| S20 | 53       | 1            | 31h     |                 |
| S21 | 54       | 2            | 32h     |                 |
| S22 | 55       | 3            | 33h     |                 |
| S23 | 56       | Modify       | 07h     |                 |

## 

| S24 | 57 |          |         |      |
|-----|----|----------|---------|------|
| S25 | 58 |          |         |      |
| S26 | 59 |          |         |      |
| S27 | 5A |          |         |      |
| S28 | 5B | -        | 2dh     |      |
| S29 | 5C | 0        | 30h     |      |
| S30 | 5D |          | 2eh     |      |
| S31 | 5E | Enter    | 0ah     |      |
| S32 | 5F |          |         |      |
| S33 | 60 | A <      | 41h 3ch | 02/0 |
| S34 | 61 | B =      | 42h 3dh | 02/1 |
| S35 | 62 | C >      | 43h 3eh | 02/2 |
| S36 | 63 | D +      | 44h 2bh | 02/3 |
| S37 | 64 | E *      | 45h 2ah |      |
| S38 | 65 | F :      | 46h 3ah |      |
| S39 | 66 | Jog Edit | 17h     | 02/7 |
| S40 | 67 |          |         |      |
| S41 | 68 | G[       | 47h 5bh |      |
| S42 | 69 | н]       | 48h 5dh |      |
| S43 | 6A | 1'       | 49h 27h |      |
| S44 | 6B | J *      | 4ah 23h |      |
| S45 | 6C | κ_       | 4bh 5fh |      |
| S46 | 6D | L&       | 4ch 26h | 02/4 |
| S47 | 6E | М        | 4dh 7ch |      |
| S48 | 6F |          |         |      |
| S49 | 70 | N (      | 4eh 28h |      |
| S50 | 71 | 0)       | 4fh 29h | 02/5 |
| S51 | 72 | P %      | 50h 25h | 02/6 |
| S52 | 73 | Q ?      | 51h 3fh |      |
| S53 | 74 | R "      | 52h 22h |      |
| S54 | 75 | S \$     | 53h 24h |      |
| S55 | 76 | Т@       | 54h 40h |      |
| S56 | 77 |          |         |      |
| S57 | 78 | U /      | 55h 2fh | 03/0 |
| S58 | 79 | V !      | 56h 21h | 03/1 |

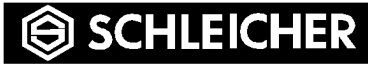

| S59 | 7A | W١                 | 57h 5ch     | 03/2 |
|-----|----|--------------------|-------------|------|
| S60 | 7B | X ; 58h 3bh        |             | 03/3 |
| S61 | 7C | Υ,                 | 59h 2ch     | 03/4 |
| S62 | 7D | Z Blank            | 5ah 20h     | 03/5 |
| S63 | 7E | 2nd                |             | 03/6 |
| S64 | 7F |                    |             |      |
| S65 | CO | F1                 | <10h><62h>  | 04/0 |
| S66 | C1 | F2                 | <10h><63h>  | 04/1 |
| S67 | C2 | F3                 | <10h><64h>  | 04/2 |
| S68 | C3 | F4                 | <10h><65h>  | 04/3 |
| S69 | C4 | F5                 | <10h><66h>  | 04/4 |
| S70 | C5 | F6                 | <10h><67h>  | 04/5 |
| S71 | C6 | F7                 | <10h><68h>  | 04/6 |
| S72 | C7 |                    |             |      |
| S73 | C8 | Reset              | 18h         | 05/0 |
| S74 | C9 | Start- 0eh 1dh 1fh |             | 05/1 |
| S75 | CA | Rapid 1ah          |             | 05/2 |
| S76 | СВ | Start+             | 0fh 1ch 1eh | 05/3 |
| S77 | сс | Stop               | 19h         | 05/4 |
| S78 | CD |                    |             |      |
| S79 | CE |                    |             |      |
| S80 | CF |                    |             |      |
| S81 | D0 | S1                 | <10h><72h>  | 06/0 |
| S82 | D1 | S2                 | <10h><73h>  | 06/1 |
| S83 | D2 | S3                 | <10h><74h>  | 06/2 |
| S84 | D3 | S4                 | <10h><75h>  | 06/3 |
| S85 | D4 | S5                 | <10h><76h>  | 06/4 |
| S86 | D5 | Page               | 05h         |      |
| S87 | D6 | Menu               | 04h         |      |
| S88 | D7 |                    |             |      |
| S89 | D8 | Lib                | 68h         | 01/0 |
| S90 | D9 | Mon                | 69h         | 01/1 |
| S91 | DA | Ter                | 6ah         | 01/2 |
| S92 | DB | Sys Para           | 6bh         | 01/3 |
| S93 | DC | Prog Para          | 6ch         | 01/4 |

## SCHLEICHER

| S94  | DD | Cycl            | 6dh | 01/5 |
|------|----|-----------------|-----|------|
| S95  | DE | Prog            | 6eh | 01/6 |
| S96  | DF |                 |     |      |
| S97  | E0 | Ref. point      | 61h | 00/0 |
| S98  | E1 | Manual mode     | 62h | 00/1 |
| S99  | E2 | Reposition      | 63h | 00/2 |
| S100 | E3 | Program test    | 64h | 00/3 |
| S101 | E4 | Single record   | 65h | 00/4 |
| S102 | E5 | Block record    | 66h | 00/5 |
| S103 | E6 | Record sequence | 67h | 00/6 |
| S104 | E7 |                 |     |      |
| S105 | E8 | Yes             | 71h |      |
| S106 | E9 | No              | 74h |      |
| S107 | EA | Ovr <           | 0bh | 07/0 |
| S108 | EB | Ovr 100%        | 01h | 07/1 |
| S109 | EC | Ovr >           | 12h | 07/2 |
| S110 | ED | Error           | 77h | 07/3 |
| S111 | EE | Page up         | 75h |      |
| S112 | EF | Page down       | 76h |      |

ER

### 5 Display

The HBG is equipped with an LED matrix display. The display is operated in text mode.

The HBG display is divided into 24 lines (0-23) and 40 columns (0-39).

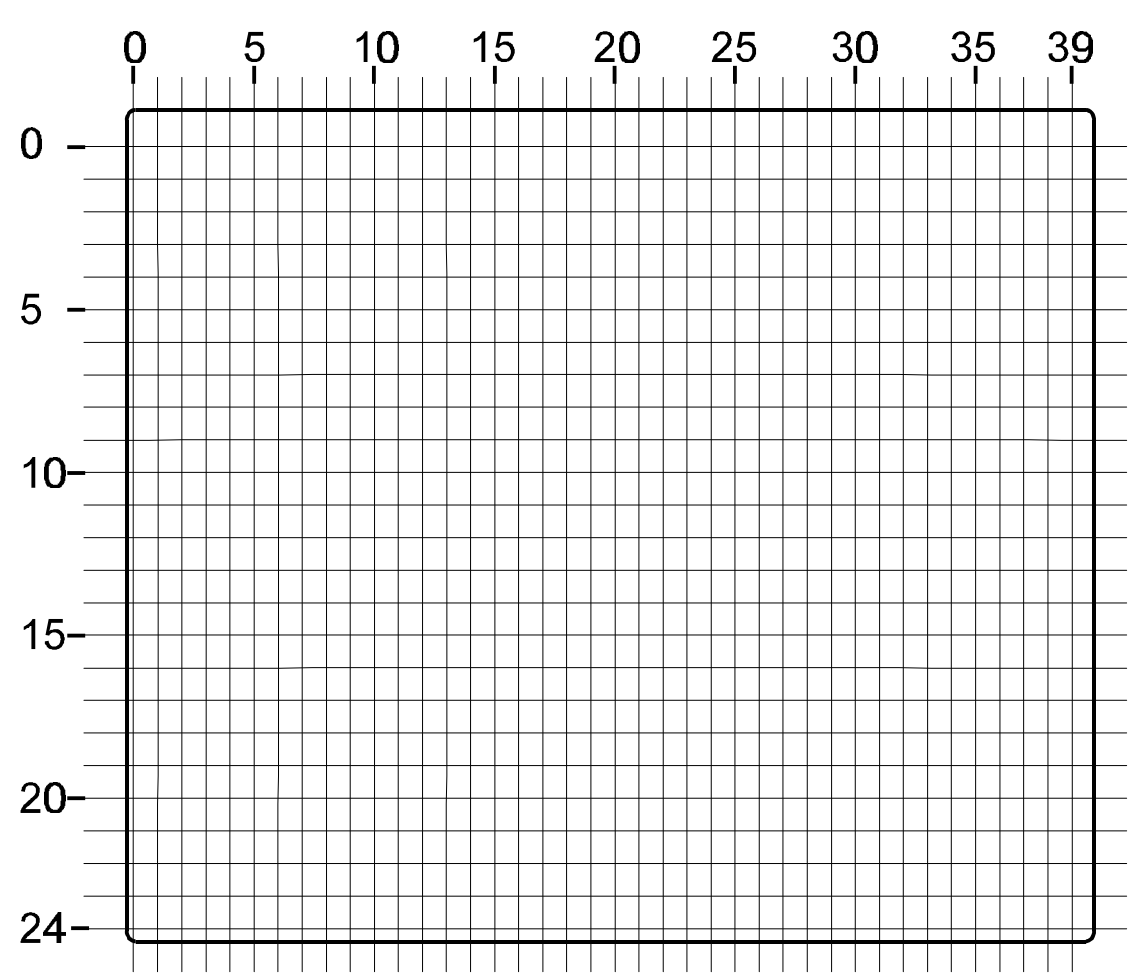

### 5.1 Setting the brightness

The brightness of the LC display can be set using <2nd> and the cursor keys. (not active in SETUP)

<2nd> <Cursor up> brighter

<2nd><Cursor down> darker

### 5.2 Controlling the cursor

### 5.2.1 VT100 sequences

| Delete display        | ESC [ Ps J                               |                                                                                                    |
|-----------------------|------------------------------------------|----------------------------------------------------------------------------------------------------|
|                       | Ps = 0                                   | Delete from current cursor position (inclusive) to end of                                                   |
|                       | Ps = 1<br>Ps = 2                         | Delete from home position to current position (inclusive)<br>Cursor home and delete complete display        |
| Position cursor       | ESC [ H                                  |                                                                                                    |
|                       | Home positi                              | on, meaning top line (1) and leftmost column (1)                                                            |
|                       | ESC [ PI ; P                             | Pc H                                                                                                    |
|                       | The cursor i<br>limited to the<br>lines. | s moved to line PI and column Pc. The positions are<br>e left and right edge columns and the top and bottom |
| Delete line           | ESC [ Ps K                               |                                                                                                    |
|                       | Ps = 0                                   | Delete from current cursor position (inclusive) to end of                                                   |
|                       | Ps = 1<br>Ps = 2                         | Delete from left edge to current position (inclusive)<br>Delete complete line                               |
| Make cursor invisible | ESC                                      | 2 [ ? 2 5                                                                                                   |
|                       | The current cursor                       | cursor position is not altered. Default setting is a visible                                                |
| Make cursor visible   | ESC                                      | C [ ? 2 5 h                                                                                                 |
|                       | The current cursor                       | cursor position is not altered. Default setting is a visible                                                |

| Negative character output | ESC [ 7 m                                                                                                    |
|---------------------------|----------------------------------------------------------------------------------------------------|
|                           | Negative representation of all characters. Default setting is positive representation ( = white lettering on black background) |
| Set normal representation | ESC [ 0 m                                                                                                    |
|                           | All characters are represented with the default setting (normal type size, positive representation)                            |
| Text- zoom                | ESC [ 8 m                                                                                                    |
|                           | All characters are represented with double type width and double type height.                                                  |

#### 5.2.2 Televideo sequences

Delete display and cursor home

ESC :

Delete line from cursor position to end of line

ESC T

Move cursor to line PI and column Pc

ESC = PI Pc

Make cursor visible

ESC.4

Make cursor invisible

ESC.0

Negative character output

ESC (

Positive character output

ESC)

### 6 PCX image output

### ESC [ PI ; Pc ; Pn p

PI : Line ( in pixels. Top is line 1 )

Pc : Column. ( in pixels. Left is column 1 )

Pn : Image no. ( 0..255 )

### 7 Terminal query

### ESC [ c

The HBG2 terminal answers this query from the CNC control system with : ESC [ ? 2 1 U

### 8 Activation of LEDs

ESC K <14h> <LED matrix> The LED matrix comprises 11 bytes

| Matrix byte | Bit 7 | Bit 6  | Bit 5  | Bit 4  | Bit 3  | Bit 2 | Bit 1 | Bit 0 |
|-------------|-------|--------|--------|--------|--------|-------|-------|-------|
| Byte 1      | REF   | HAND   | REPO   | TEST   | SINGLE | BLOCK | AUTO  |       |
| Byte 2      | LIB   | MON    | TER    | Q-PARA | R-PARA | CYCL  | PROG  |       |
| Byte 3      | A     | В      | С      | D      |        |       | JOG   |       |
| Byte 4      |       |        |        |        |        | L     |       |       |
| Byte 5      |       | 0      | Р      |        |        |       |       |       |
| Byte 6      | U     | V      | w      | x      | Y      | z     |       |       |
| Byte 7      |       | RAPID  | START+ | START- | STOP   | RESET |       |       |
| Byte 8      | OVR<  | OVR100 | OVR>   |        |        | ERROR |       |       |
| Byte 9      | GF7   | GF6    | GF5    | GF4    | GF3    | GF2   | GF1   |       |
| Byte 10     |       |        | S5     | S4     | S3     | S2    | S1    |       |
| Byte 11     |       |        |        |        |        |       |       |       |

ER

SCHLEICH

### 9 Connections

### 9.1 Connector pin assignment

AMP CPC receiver housing with flange 16-pin (rear)

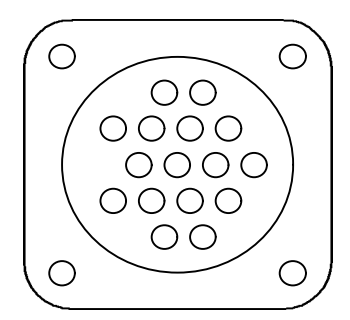

| Pin number | Designation                     | Comment                    |
|------------|---------------------------------|----------------------------|
| 1          | Shield                          |                            |
| 2          | TxD (RS232)                     |                            |
| 3          | RxD (RS232)                     |                            |
| 4          | Deadman contact 1               | Potential-free             |
| 5          | Deadman contact 2               | Potential-free             |
| 6          | EMERGENCY STOP<br>make contact  | Potential-free             |
| 7          | 0VRS                            | Reference voltage for V.24 |
| 8          | 24V                             | Voltage supply             |
| 9          | 0V                              | Voltage supply             |
| 10         | EMERGENCY STOP<br>make contact  | Potential-free             |
| 11         | TxD+ (RS422)                    |                            |
| 12         | TxD- (RS422)                    |                            |
| 13         | RxD+ (RS422)                    |                            |
| 14         | RxD- (RS442)                    |                            |
| 15         | EMERGENCY STOP<br>break contact | Potential-free             |
| 16         | EMERGENCY STOP<br>break contact | Potential-free             |

#### Harting connector HAN 24 DD

| Pin number | Designation                     | Colour identification |
|------------|---------------------------------|-----------------------|
| 1          | Shield                          | Shielding             |
| 2          | TxD (RS232)                     | Black                 |
| 3          | RxD (RS232)                     | Brown                 |
| 4          | Deadman contact 1               | Black                 |
| 5          | Deadman contact 2               | Red                   |
| 6          | EMERGENCY STOP<br>make contact  | Black                 |
| 7          | 0VRS                            | Orange                |
| 8          | 24V                             | Black                 |
| 9          | 0V                              | Yellow                |
| 10         | EMERGENCY STOP<br>make contact  | Black                 |
| 11         | TxD+ (RS422)                    | Green                 |
| 12         | TxD- (RS422)                    | Black                 |
| 13         | RxD+ (RS422)                    | Blue                  |
| 14         | RxD- (RS442)                    | Black                 |
| 15         | EMERGENCY STOP<br>break contact | Violet                |
| 16         | EMERGENCY STOP<br>break contact | Black                 |

**Important:** RTS and CTS must be connected together on the Promodul-U.

All contacts are brought out potential-free and can be loaded with a maximum of 2A.

### 9.2 Interfaces on the Promodul-U

The following CONTROL interfaces (  $\mbox{25-pin}\ \mbox{D-Sub}$  ) can be assigned on the Promodul-U:

#### 1. Interface RS 232C

| Pin number | Designation |
|------------|-------------|
| 1          | Shield      |
| 2          | TxD         |
| 3          | RxD         |
| 4          | RTS         |
| 5          | СТЅ         |
| 7          | 0VRS        |

#### 2. Interface RS 422

| Pin<br>assignment | Designation |
|-------------------|-------------|
| 7                 | 0VRS        |
| 14                | CTS-        |
| 15                | CTS+        |
| 16                | TxD+        |
| 17                | TxD-        |
| 18                | RTS-        |
| 19                | RTS+        |
| 20                | RxD-        |
| 21                | RxD+        |
| 25                | +5V         |

### 10 Technical data

| Interfaces:            | Isolated RS232C or RS422 (optional)<br>Baud rate:<br>at present 9600 bits/second<br>Transmission norms:<br>Televideo (UHG) and VT100 function-compatible                   |
|------------------------|----------------------------------------------------------------------------------------------------|
| CPU:                   | Motorola 68302                                                                                                    |
| RAM:                   | 512kB x 8                                                                                                    |
| Flash:                 | 4MBit                                                                                                    |
| Deadman key            | Evaluated internally, also external as potential-free contact                                                                                                    |
| EMERGENCY STOP switch: | 2 x break contact (potential-free) max. 2A continuous current<br>1 x break contact and 1x make contact (customer-specific) (potential-<br>free) max. 2A continuous current |
| Keypad                 | 82 short-stroke keys and 50 LEDs<br>Sliding strip insert possible for series <f1> to <f7></f7></f1>                                                                        |
| Display:               | Passive monochrome LC display<br>Resolution: 320 (H) x 240 (W) pixels (1/4 VGA)                                                                                            |
| Voltage supply:        | 24V DC +/- 20%<br>Polarity reversal protection through diode                                                                                                    |
| Power consumption:     | 7W                                                                                                    |
| Connection system:     | With 16-pin CPC screwed gland<br>Oil-resistant cable (black)                                                                                                    |
| Weight:                | approx. 1.4 kg                                                                                                    |
| Dimensions:            | 179 (W) x 288,5 (H) x 35 (D) (with grip: 75) mm                                                                                                    |

| Climatic conditions           |                                                                                      |
|-------------------------------|--------------------------------------------------------------------------------------|
| Ambient operating temperature | 5 +40°C (category LY acc. to DIN 40040), vertical installation, free air circulation |
| Storage temperature           | -10 +60°C (category IU acc. to DIN 40040)                                            |
| Relative humidity             | 30 95% (category F acc. to DIN 40040), dew free                                      |
| Air pressure in operation     | 860 1060 hPa                                                                         |

| Mechanical strength |                                     |  |
|---------------------|-------------------------------------|--|
| Vibration           | In accordance with DIN IEC 68-2-6   |  |
|                     | 10 57 Hz constant amplitude 0.075mm |  |
|                     | 57 150 Hz constant acceleration 1 g |  |

| Electrical safety             |                                                                                                    |
|-------------------------------|----------------------------------------------------------------------------------------------------|
| Protection type               | IP 54 acc. to EN 60529                                                                                                    |
| Clearance / creepage distance | In acc. with DIN EN 61131-2 and DIN EN 50178 between electrical circuits and bodies as well as between decoupled electrical circuits corresponding to overload category II, contamination level 2 |
| Test voltage                  | AC 350 V/50Hz for nominal equipment voltage DC 24V                                                                                                    |

| Electromagnetic compatibility* |                                                                                              |
|--------------------------------|----------------------------------------------------------------------------------------------|
| Electrostatic discharge        | Acc. to EN 61000-4-2: 8 KV air discharge, 4 KV contact discharge                             |
| Electromagnetic fields         | Acc. to ENV 50140: field intensity 10 V/m, 80 1000 MHz                                       |
| Burst                          | Acc. to EN 61000-4-4: 2 KV on DC supply lines, 1 KV on I/O signal and serial interface lines |
| Interference emissions         | Acc. to EN 55011: Limit category A, Group 1                                                  |
| 4¥                             |                                                                                              |

\*only with connection cable HBG K2-7, HBG K3-7

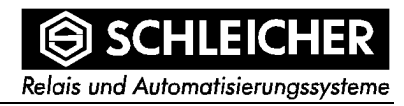

### 11 Dimension drawing

### 11.1 Front view

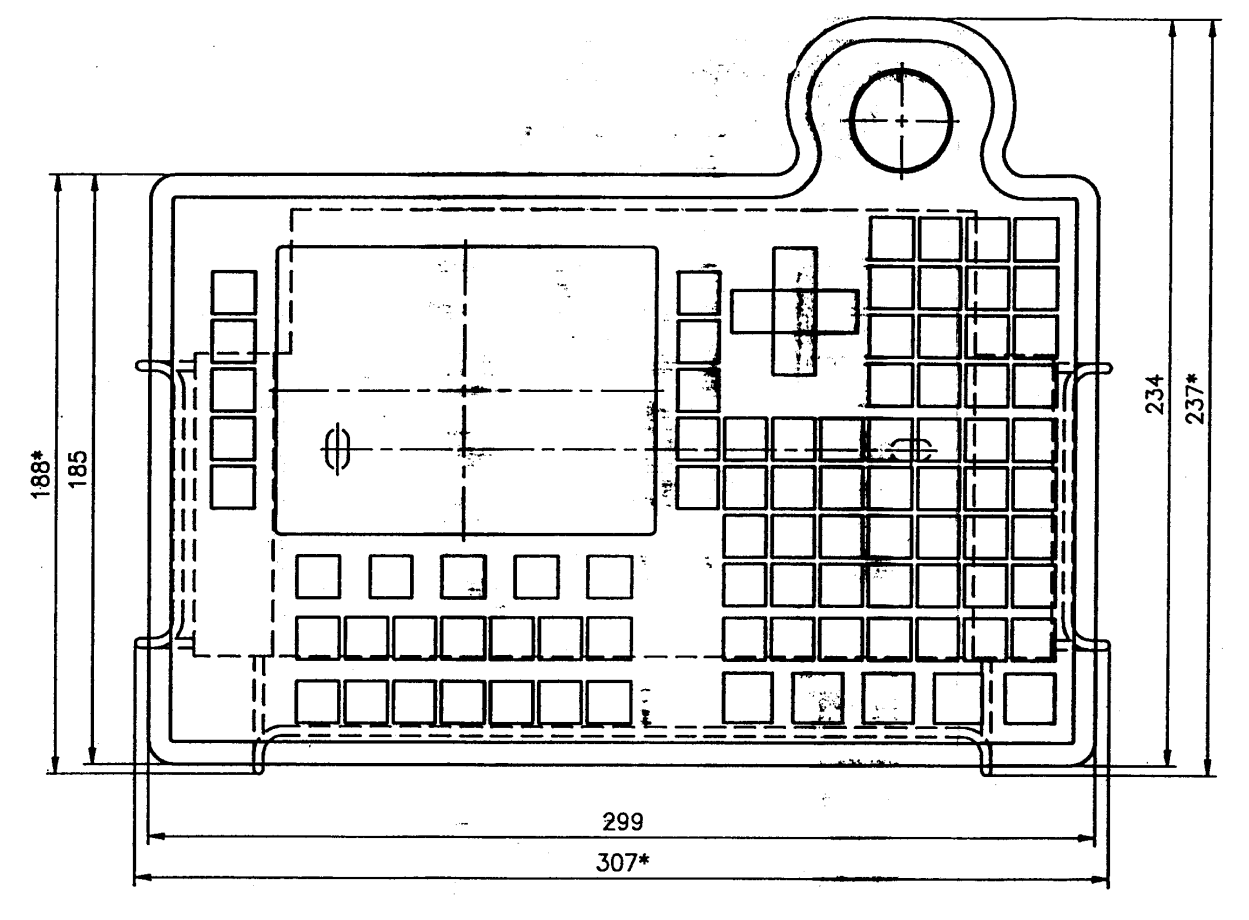

11.2 Position and size of mounting holes

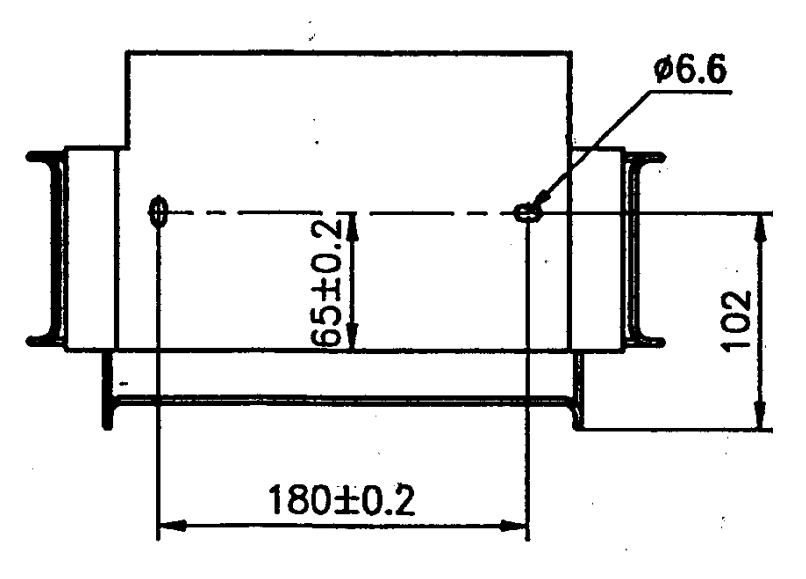

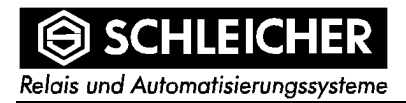

### 11.3 Side view

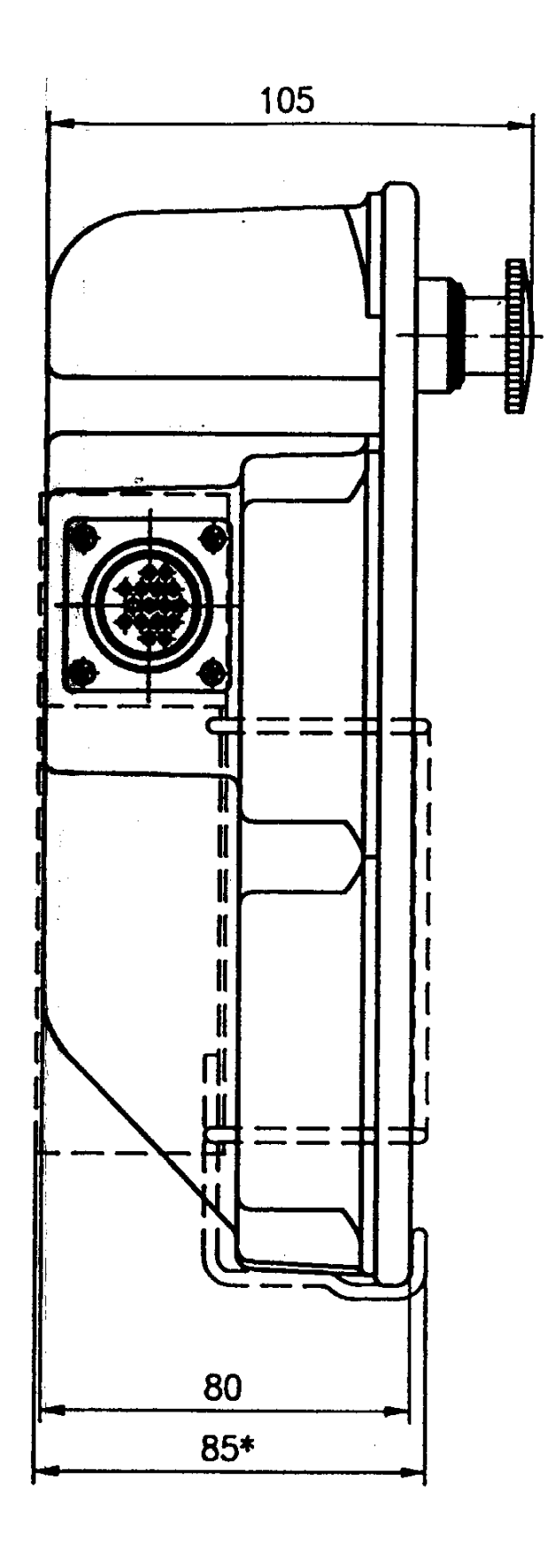

### 12 Index

### В

| Drightmaga | 21   |
|------------|------|
| Dirgnmess  | <br> |

### С

| Connections              | 24 |
|--------------------------|----|
| Connector pin assignment | 24 |
| Cursor                   | 21 |

### D

| Display20 |
|-----------|
|-----------|

### F

| Fundamental | safety | regulations | 7 |
|-------------|--------|-------------|---|
|-------------|--------|-------------|---|

### Η

| rting connector |
|-----------------|
|-----------------|

### I

| Installation and commissioning8 |  |
|---------------------------------|--|
|---------------------------------|--|

### Κ

| Keycode | 16 |
|---------|----|
| Keypad  | 16 |

### L

| LED addresses      | 16 |
|--------------------|----|
| LED matrix display | 20 |
| LEDs               | 23 |

### Μ

| intenance |
|-----------|
|-----------|

### Ρ

| PCX image        | 23 |
|------------------|----|
| Project planning | 8  |

### Q

| Qualified Operator | 8  |
|--------------------|----|
| Query              | 23 |

### S

| Safety notes          |   |
|-----------------------|---|
| Scancode              |   |
| Software version      |   |
| Suitable applications | 7 |
| Symbols               |   |

### Т

| Technical data                |    |
|-------------------------------|----|
| climatic conditions           |    |
| electrical safety             |    |
| electromagnetic compatibility |    |
| mechanical strength           |    |
| Technical data                | 27 |
| Televideo sequences           | 22 |

### V

| VT100 sequences |  |
|-----------------|--|
|-----------------|--|

### W

```
Warning notes ...... 6
```